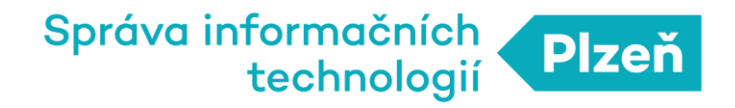

### Marushka

### Vyčištění cache prohlížeče - certifikát

| Autor            | Datum      | Verze aplikace |
|------------------|------------|----------------|
| Stanislav Štangl | 18.12.2017 | 1.0            |

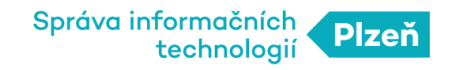

# OBSAH

| 0  | BSAH                                      | 2 |
|----|-------------------------------------------|---|
| 1. | Popis problému                            | 3 |
|    | Oprava pro prohlížeč Chrome               | 4 |
|    | Oprava pro prohlížeč Mozilla FireFox      | 5 |
|    | Další možnost – využití anonymního režimu | 5 |

## 1. Popis problému

Po zavolání mapové aplikace MARUSHKA (např. <u>https://gis.plzen.eu/uzemnisprava/</u>) se objeví chybová hláška o důvěryhodnosti certifikátu:

| (j) | Chyba zabezpečeného spojení                                                                                                    |
|-----|----------------------------------------------------------------------------------------------------|
|     | Při spojení s gis.plzen.eu nastala chyba. Server používá key pinning (HPKP), ale nebyl složen vhodný řetězec<br>důvěryhodných certifikátů, které se shodují s daným pinsetem. Porušení key pinning není možné ignorovat. Kód chyby:<br>MOZILLA_PKIX_ERROR_KEY_PINNING_FAILURE |
|     | <ul> <li>Požadovanou stránku nelze zobrazit, protože nelze ověřit autenticitu přijatých dat.</li> <li>Kontaktujte prosím vlastníky webového serveru a informujte je o tomto problému.</li> </ul>                                                                              |
|     | Zjistit více                                                                                                    |
|     | ✓ Hlásit chyby jako je tato a pomoci tak organizaci Mozilla identifikovat a blokovat škodlivé stránky                                                                                                    |
|     | Zkusit znovu                                                                                                    |
|     |                                                                                                    |

Duvod nahrady certfikatu je popsan zde: https://www.root.cz/clanky/symantec-chyboval-sev-certifikaty-prohlizece-jim-prestanou-duverovat/

Většina webových prohlížečů si s neplatnou hlavičkou certifikátu poradí sama, ale evidjeme jednotky případů, kdy se tak nestalo. Pro každý prohlížeč (IE, Mozillu nebo Google Chrome) se to chová různě. A proto použijte následující postup dle svého prohlížeče.

### Oprava pro prohlížeč Chrome

V Chrome na adresní řádek zkopírujte

#### chrome://net-internals/#hsts

Otevře se okno s nastavením, ve kterém se dá ověřit, zda je doména cachovaná a pokud ano, úplně dole je nutné ji vymazat:

Pokud je v řádku Domain (viz obrázek níže) text *"plzen.eu*" nebo *"gis.plzen.eu*" stisknutím tlačítka **Delete** dojde k jejímu smazání.

| capturing events (62559)                                                                                                    |                 |  |
|----------------------------------------------------------------------------------------------------|-----------------|--|
|                                                                                                    |                 |  |
| Capture                                                                                                    |                 |  |
| Import HSTS/PKP                                                                                                    |                 |  |
| Proxy<br>HSTS is HTTP Strict Transport Security: a way for sites to elect to always use HTTPS. See <u>https://www.chromium.org/hsts</u> . PKP is Public Key Pinning: a w | ay for sites to |  |
| Events Add HSTS/PKP domain                                                                                                    |                 |  |
|                                                                                                    |                 |  |
| DINS input a domain name to add it to the HSTS/PKP set:                                                                                                    |                 |  |
| Alt-SVC                                                                                                    |                 |  |
| HTTP/2 Include subdomains for PKP:                                                                                                    |                 |  |
| OUIC Public key fingerprints:                                                                                                    |                 |  |
| SDCH (public key fingerprints are comma separated and consist of the hash function followed by a foreslash and the base64 encoded fingerpr                               | nt, for exam    |  |
| Cache Add                                                                                                    |                 |  |
| Modules                                                                                                    |                 |  |
| Domain Security Policy Query HSTS/PKP domain                                                                                                    |                 |  |
| Bandwidth Input a domain name to query the current HSTS/PKP set:                                                                                                    |                 |  |
| Prerender Domain: plzen.eu Query                                                                                                    |                 |  |
| Not found                                                                                                    |                 |  |
| Expect-CT                                                                                                    |                 |  |
| Expect-CT allows sites to elect to always require valid Certificate Transparency information. See https://tools.ietf.org/html/draft-ietf-httpbis-expect-ct.              |                 |  |
| Add Expect-CT domain                                                                                                    |                 |  |
|                                                                                                    |                 |  |
| Input a domain name to add it to the Expect-CI set. Leave Enforce unchecked to configure Expect-CI in report-only mode.                                                  |                 |  |
| Domain: example.com                                                                                                    |                 |  |
| Report URI (optional): https://reporting.example.com                                                                                                    |                 |  |
| Add                                                                                                    |                 |  |
| Query Expect-CT domain                                                                                                    |                 |  |
| Input a domain name to query the current Expect-CT set:                                                                                                    |                 |  |
| Domain: example.com                                                                                                    |                 |  |
| Delete densis services Pre-                                                                                                    |                 |  |
| Delete domain security policies                                                                                                    |                 |  |
| Input a domain name to delete its dynamic domain security policies (HSTS, HPKP, and Expect-CT). (you cannot delete preloaded entries):                                   |                 |  |
| Domain: example.com Delete                                                                                                    |                 |  |
|                                                                                                    |                 |  |
|                                                                                                    |                 |  |

### Oprava pro prohlížeč Mozilla FireFox

Pro Mozillu jsme objevili řešení na stránce:

https://linux-audit.com/deleting-outdated-hpkp-key-pins-in-firefox/

V podstatě je potřeba nejprve zavřít Mozillu a pak se podívat do adresáře něco.default (může mít různý řetězec před .default ), který by se měl v PC nacházet na cestě C:\Users\JMÉNO UŽIVATELE\AppData\Local\Mozilla\Firefox\Profiles\ (pozor – adresář AppData bývá obvykle skrytý).

V tomto adresáři by neměl být žádný \*.txt soubor. Pokud tam nějaký je (např. SiteSecurityServiceState.txt), tak by se měl odstranit. Pak by to již mělo fungovat.

#### Další možnost – využití anonymního režimu

Lze použít anonymní režim (FF i Chrome), ten nesahá do uložených dat, ale je to pouze workaround.